## **Instructions for Mobile View**

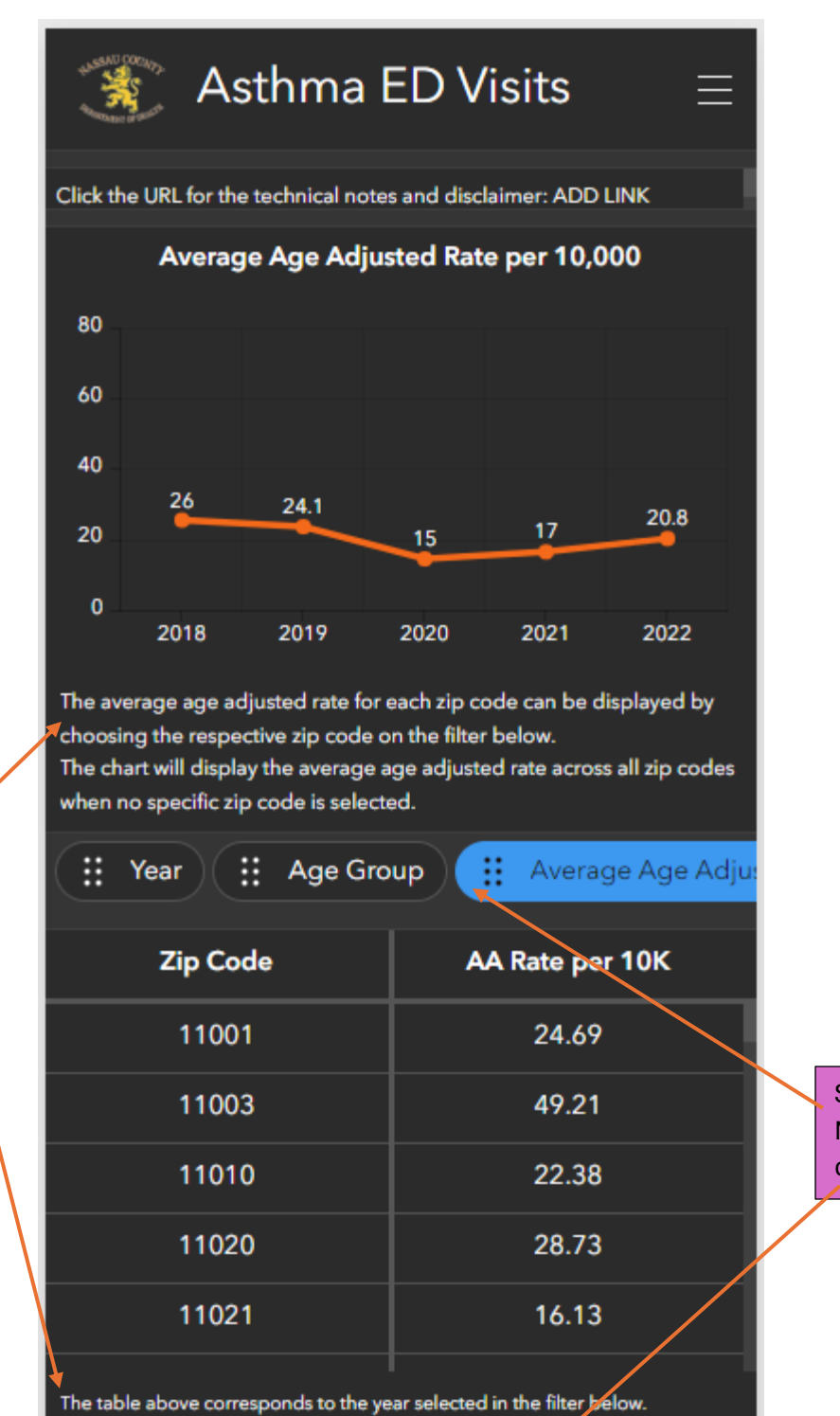

Total AA Rate per 10K

<u></u>

Filter

Swipe and click to Navigate between different charts.

Click to select Year and Zip Code of interest.

Instructions detail what filter

correspond to the chart/table.

Click to reset to default.

AA Rate per Zip Code

.....